# TSTPP8 Utilisation du logiciel AVIMéca

Ouvrir le logiciel Aviméca dont le raccourci est sur le bureau,

Dans la barre de menu, Fichier> Ouvrir un clip vidéo.

La fenêtre qui s'ouvre, permet de rechercher le fichier contenant la vidéo à étudier :

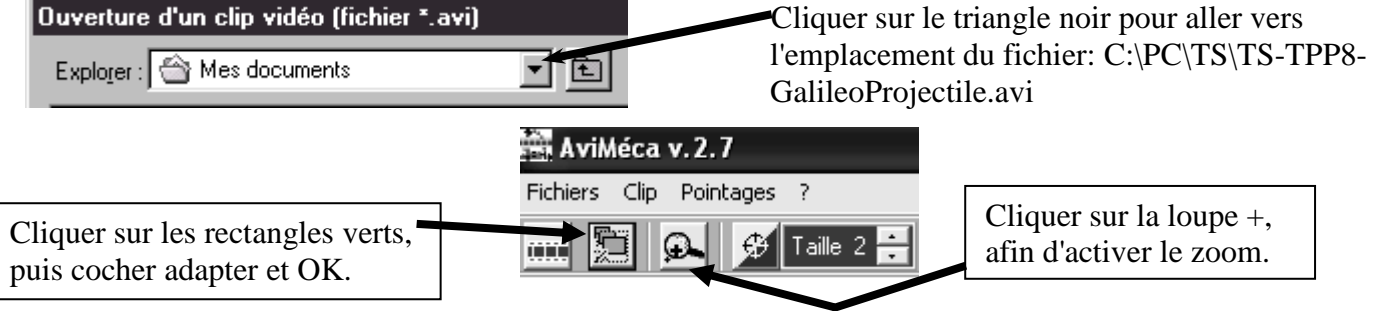

#### \* Définir l'échelle de la vidéo

Une règle verticale mesurant 1,00 m est visible sur le film. À droite dans l'onglet Etalonnage, cocher Echelle. Remplacer la valeur sur fond vert par 1.00. Cocher 1<sup>er</sup> point, puis cliquer sur le bas de la règle. Cocher 2<sup>ème</sup> point, puis cliquer sur le haut de la règle.

#### \* Définir le repère orthogonal associé au référentiel "table"

Dans l'onglet Etalonnage, cocher Origine et sens des axes, cocher le premier repère. Placer l'origine du repère sur le bas de la règle.

#### \* Recueillir les coordonnées du centre de la balle au cours du mouvement

Cliquer sur l'onglet Mesures.

Cliquer sur le centre de la balle,

le film passe alors automatiquement à l'image suivante. Renouveler jusqu'à la fin du film.

#### \* Sauvegarder les coordonnées et les récupérer dans le logiciel Regressi

Dans la barre de menu: Fichier > Regressi > Exécuter Regressi

On récupère alors les données dans Regressi.

Dans Regressi, Fichier > Enregistrer sous, nommer le fichier et le sauvegarder dans le répertoire proposé par défaut.

Dans la fenêtre Grandeurs, cliquer sur l'onglet Tableau. Le tableau avec les coordonnées du centre de la balle au cours du temps apparaît.

Si ces coordonnées semblent correctes (se poser la question "est-ce que ces valeurs sont réalistes ?"), fermer Aviméca.

# Utilisation du logiciel regressi

## Obtenir la trajectoire y = f(x)

| Dans la fenêtre Graphe, effec                                                                                                    | tuer un clic droit, choisir Coordonnées.<br>Coordonnées du graphe                                                                                                    | ×                                                                                                    |
|----------------------------------------------------------------------------------------------------|----------------------------------------------------------------------------------------------------|----------------------------------------------------------------------------------------------------|
| Choisir les grandeurs à placer en abscisse et en ordonnée.<br>Le graphe sera sous forme de points étant reliés par une courbe lissée. | x=f(y)         Abscisse       Zéro inclus       Graduations         y       y       Inéaire       Yeta         Ordonnée       Zéro inclus       Graduations       Echelle         x       y       Inéaire       à gauche       Yeta         Options de représentation de x(y)       Issage       3       Plein       Yeta         Vigne       Bleu       Lissage       3       Plein       Yeta | Y+ Ajouter une courbe         ✓       OK         X       Abandon         ?       Aide         ♀       Pas d'options |
|                                                                                                    | Mécanique Optique Chimie Texte Astronomie                                                                                                    | Activer le tracé de grille.                                                                                         |
|                                                                                                    | Options generales       Zéros Y identiques       Epaisseur des taits       3         ○ Courbes séparées (et non superposées)       Tracé de grille         ○ Polaire       Axes orthonormés       Axes passant par zég                                                                                                    | ro                                                                                                    |

### \* Calculer les coordonnées du vecteur vitesse de la balle

La dérivée d'une grandeur peut être définie via

🔥 Ajouter

#### \* Modéliser

C'est trouver la fonction mathématique qui décrit le mieux les points expérimentaux.

Pour cela, cliquer sur le bandeau vertical "Modélisation". Cliquer sur Bornes, puis Bornes et nouveau modèle. Dessiner un rectangle de sélection sur la partie à modéliser. Choisir un modèle ou le taper directement.

| ireciemeni                                                                                  |                                                                                |   |
|---------------------------------------------------------------------------------------------|--------------------------------------------------------------------------------|---|
|                                                                                             | Expression du modèle                                                           |   |
| Fichier Edition                                                                             | v=k                                                                            |   |
| v/v<br>0,9<br>0,7<br>0,7<br>0,6<br>0,5                                                      | ✓ Ajuster ✓ Tracé auto. k << < 3,56 >>> ±                                      | c |
| <ul> <li>0,4</li> <li>≥ 0,3</li> </ul>                                                      | Résultats de la modélisation                                                   |   |
| 0,2                                                                                         | Ecart-type sur v=1,135 m/s<br>Intervalle de confiance à 95%<br>k=(3,6 ±0,5)m/s |   |
| La modélisation permet d'accéder à l'incertitude et donc de calculer l'incertitude relative |                                                                                |   |